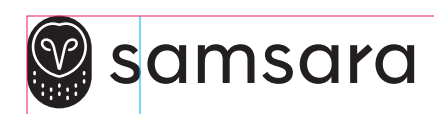

## **Bullet IP Site Camera**

SC21

INSTALL GUIDE – FMS GUIDE D'INSTALLATION – FMS INSTALLATIONSANLEITUNG – FMS GUÍA DE INSTALACIÓN – FMS GUIDA ALL'INSTALLAZIONE – FMS INSTALLATIEGIDS – FMS

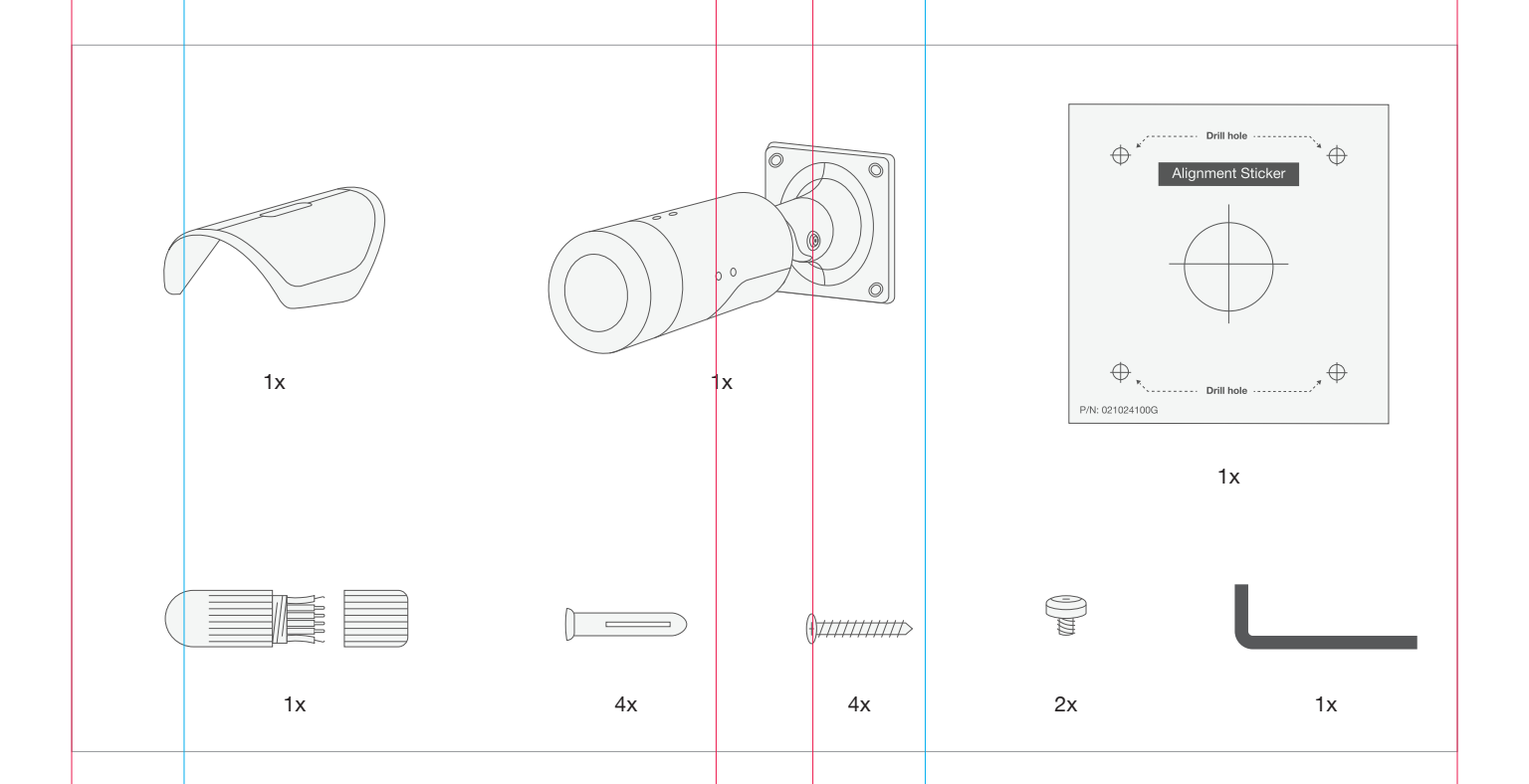

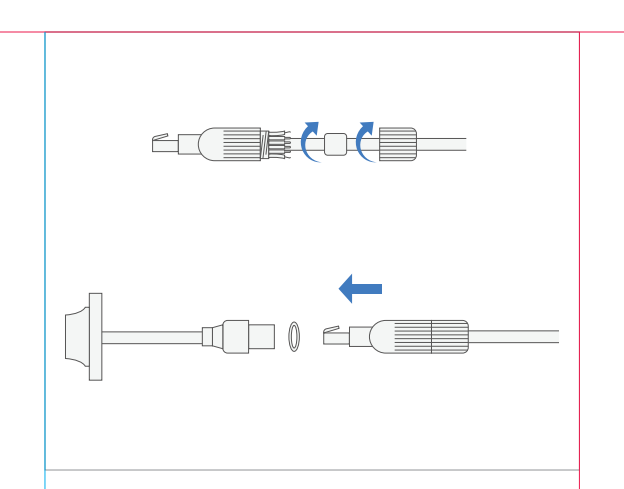

## Attach cable gland if using outdoors or in a wet environment.

Note: The SC21 has cabling to support different deployments and features. Only the ethernet cable is necessary for this install.

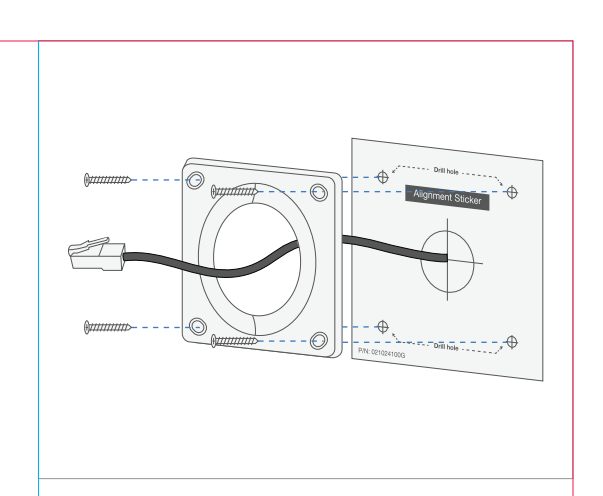

If necessary, install drywall anchors using the alignment sticker for reference. Feed the ethernet cable through the middle opening of the back plate, then fasten the back plate to the mounting surface using the provided screws.

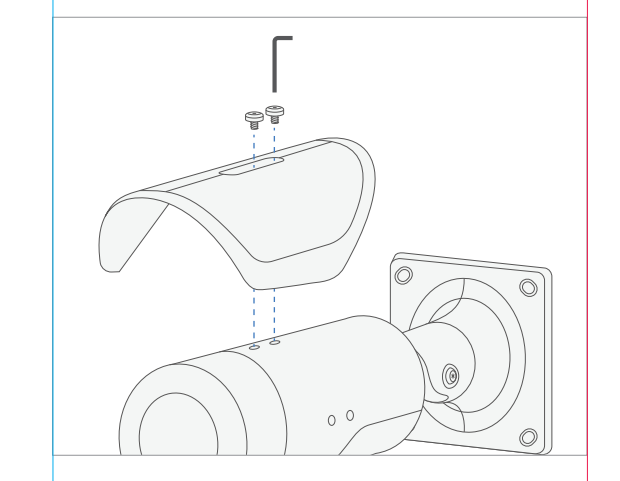

If using the SC21 in an outdoor deployment, attach the sunshield using the provided screws and Torx Driver provided. 4

2

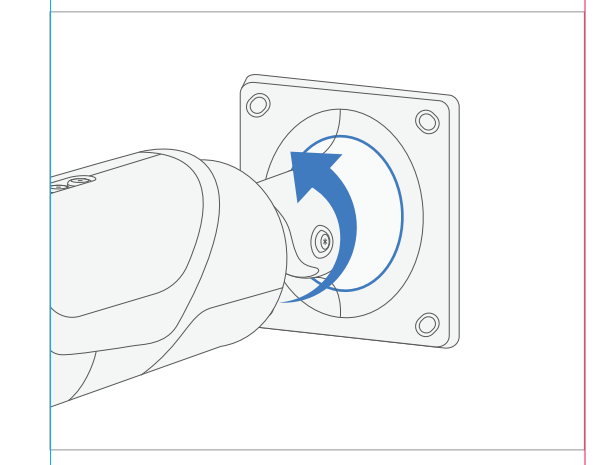

Loosen the fastening ring.

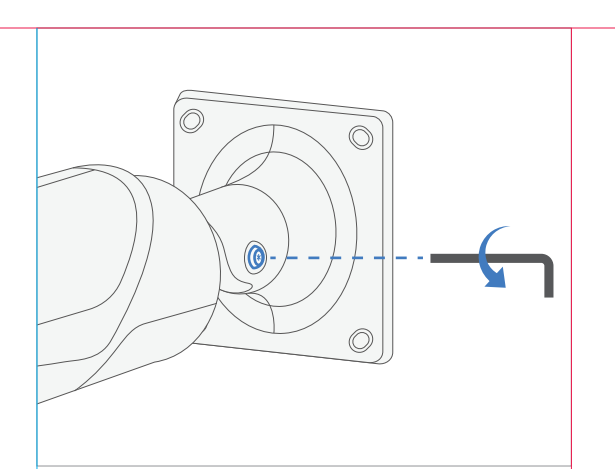

Loosen camera pan screw with Torx driver provided.

Add Cameras

When your camera is plugged into the network, add the camera to your dashboard by going to **Devices** > **Cameras** > **Add Cameras**. You can identify your camera in the results via the serial and/or MAC address printed on the camera's box.

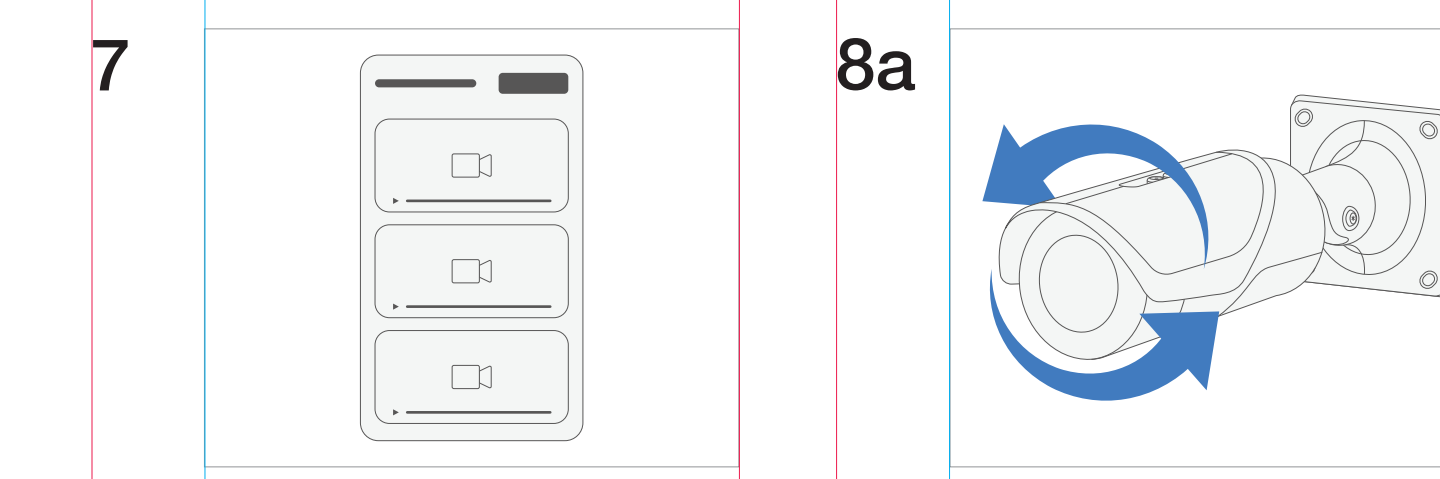

6

Once added, confirm the camera is positioned correctly by viewing it in the mobile app or dashboard. The next steps demonstrate the different axes you can use to adjust the camera's field of view.

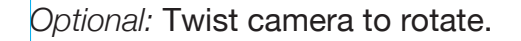

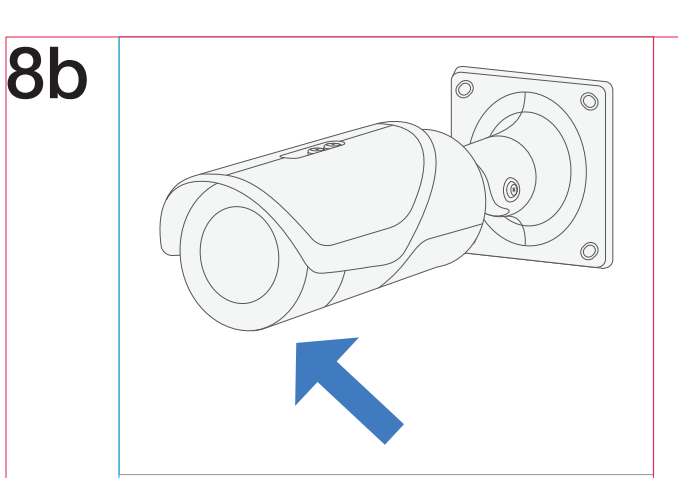

8c

Optional: Tilt camera.

Optional: Tighten the fastening ring.

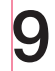

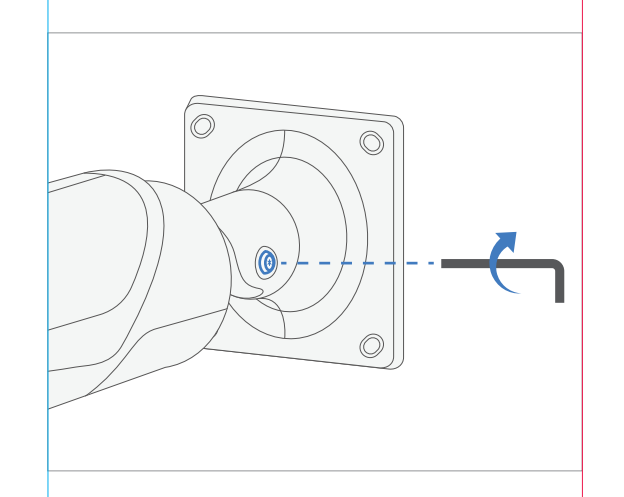

Tighten camera pan screw with Torx driver.